Πως να ξεκλειδώσετε το SafeNet 5110cc eToken

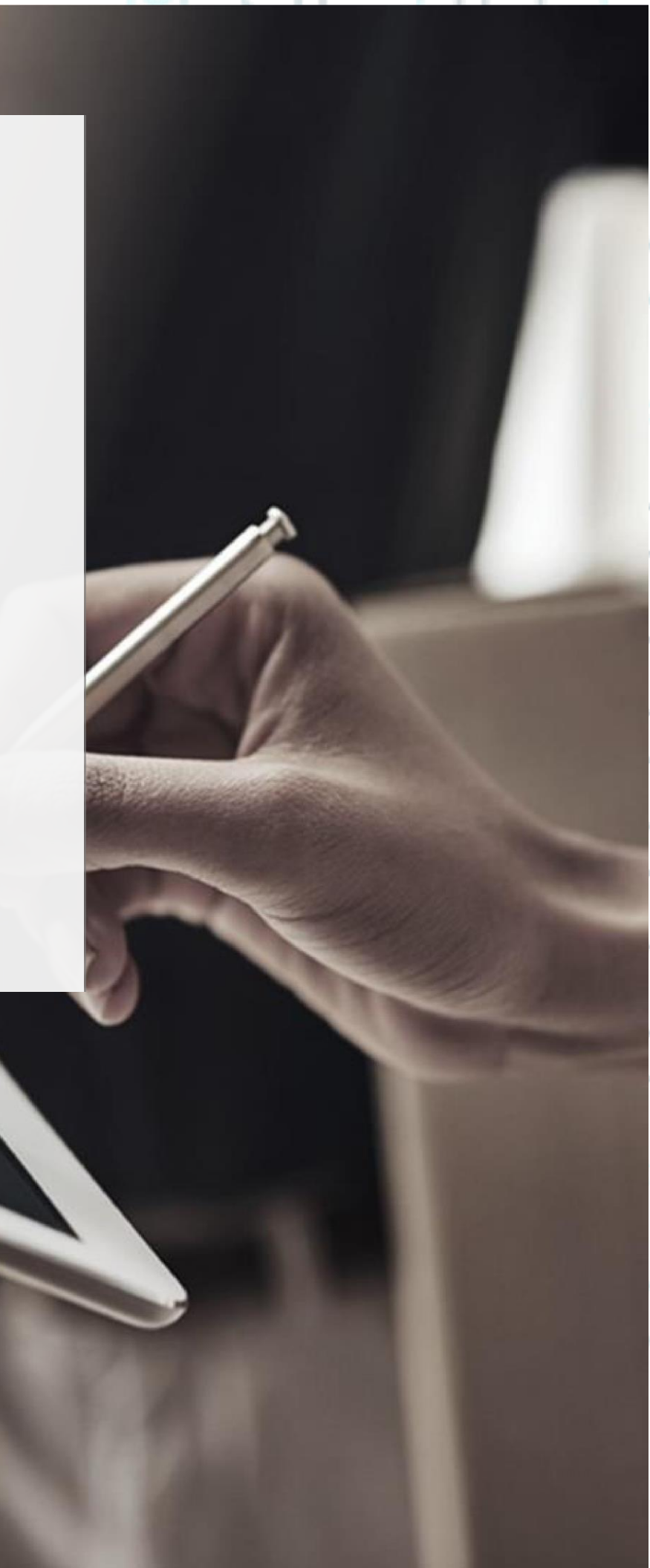

SECURITY BUILT ON TRUST

1. Πως να ξεκλειδώσετε τοSafeNet 5110cc eToken Password

(Η ακόλουθη διαδικασία προϋποθέτει ότι έχετε προμηθευτεί την συσκευή Token από την Adacom και δεν έχει πραγματοποιηθεί αλλαγή των administrator password και PUK)

Κάντε διπλό κλικ στο εικονίδιο "Safenet Authentication Client Tools" που θα βρείτε κάτω δεξιά στην μπάρα του υπολογιστή σας

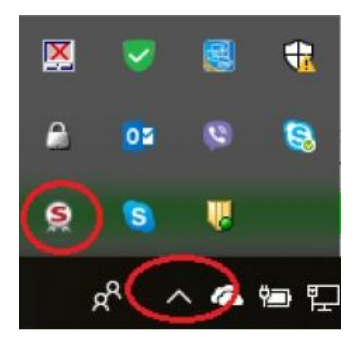

 Επιλέξτε "Advanced View" πατώντας στο εικονίδιο του γραναζιού πάνω δεξιά όπως φαίνεται στην παρακάτω εικόνα.

| ) s                | SafeVet Authentication Client Tools                                                                                                    |                                                                                                    |        |
|--------------------|----------------------------------------------------------------------------------------------------|----------------------------------------------------------------------------------------------------|--------|
|                    | Card #706CE8886FC79675<br>Card #706CE8886FC79675<br>C2More CCD 5/C Reader 0<br>******* Orange Taken PA<br>C2More CCD 5/C Reader 0<br>******* Orange Taken PA<br>Sector Taken C<br>Orange Taken PA<br>Sector Taken PA<br>Sector Taken | Image: Second second secon | °°°    |
|                    | CP 10442 Athense T: 120 210 5102740                                                                                                    | ⊕ GEMALTO.COM                                                                                                    |        |
| Kreontos 25,<br>en | GR 10442 Athens, T: +30 210 5193740<br>http: <u>www.adacom.com</u><br>nail: <u>customer-support@adacom.com</u>                                                                                                    |                                                                                                    | 2 Page |

SECURITY BUILT ON TRUST

°°°°

• Πατήστε στο εικονίδιο "Set Token Password" όπως φαίνεται στην παρακάτω εικόνα.

|                                            |                                        | gemalte                            |
|--------------------------------------------|----------------------------------------|------------------------------------|
| SafeNet Authe <mark>r</mark>               | ntication Clier                        | nt 🐲 🚳 🛔 🤋 🛔                       |
| SafeNet Authentication Client Tools        |                                        | 6 <b>6</b> (d)                     |
| <ul> <li>Card #7D6CE0BB6FC79875</li> </ul> | Token name                             | Card #7D6CE0BB6FC79875             |
| > E Liser certificates                     | Token category                         | Hardware                           |
| Settinge                                   | Readername                             | AKS ifdh 0                         |
| V2Micro CLID SC Header 0                   | Senal number (PKCS#11)                 | 7D6CE0886FC79875                   |
|                                            | Free space (minimum estimated)         | 26476                              |
|                                            | Hardware version                       | 16.0                               |
|                                            | Firmware version                       | 16.1                               |
|                                            | Card ID (GUID)                         | 0x58000008FD28107658000008FD281076 |
|                                            | Product name                           | SafeNet e Token 5110 CC            |
|                                            | Model                                  | Token 16.0.0.0 16.1.1              |
|                                            | Card type                              | ID Prime MD                        |
|                                            | Applet Version                         | IDPrime Java Applet 4.0.2.K        |
|                                            | Mask version                           | G260/F#17                          |
|                                            | Color                                  | N/A                                |
|                                            | Supported key size                     | 2048 bits                          |
|                                            | Token Password                         | Present                            |
|                                            | Token Password ratries remaining       | 3                                  |
|                                            | 11 · · · · · · · · · · · · · · · · · · |                                    |

|             | SafeNet Authentication Client Tools                                                                                                    | <pre>cemalto*</pre>                      |        |
|-------------|----------------------------------------------------------------------------------------------------|------------------------------------------|--------|
|             | SafeNet Authentication Client                                                                                                    | () () () () () () () () () () () () () ( |        |
| · · ·       | SafeVet Atherica<br>SafeVet Atherica<br>SafeVet Atherica<br>SafeVet Authentication Client                                                                                                    |                                          |        |
|             | Control Control C |                                          |        |
|             | Administrator Pessword:<br>Current Language: EN<br>This is an unliconacd copy for evaluation use only.                                                                                                    | 5281076                                  | ° / _  |
|             | Color N/A<br>Supported key size 2048 bis<br>Token Pasavord Present                                                                                                    | Cancel                                   |        |
|             | Kohan raamuu Tokan Pasaward retros     S                                                                                                    | GEMALTO.COM                              |        |
| Kreontos 25 | GR 10442 Athens T: +30 210 5193740                                                                                                    | 19                                       |        |
|             | http://www.adacom.com                                                                                                    |                                          | 3 Page |
| er          | nail: <u>customer-support@adacom.com</u>                                                                                                    |                                          |        |
|             |                                                                                                    |                                          |        |
|             |                                                                                                    |                                          |        |

#### SECURITY BUILT ON TRUST

×

OK Cancel

°°°°°

4 Page

#### Εισάγετε ένα καινούριο Token password, επιβεβαιώστε το και πατήστε **ΟΚ**

| Set Password: Card #7A2466B9D5                                                        | 73D7E                                                                   |
|---------------------------------------------------------------------------------------|-------------------------------------------------------------------------|
| SafeNet Authentication                                                                | Client gemalto                                                          |
| Token Password:                                                                       |                                                                         |
| Confirm Password:                                                                     |                                                                         |
| Token password must be changed on                                                     | first logon                                                             |
| The new password must comply with the c                                               | uality settings defined on the token.                                   |
| A secure password has at least 8 charact<br>numerals, and special characters (such as | ers, and contains upper-case letters, lower-case letters, !, \$, #, %). |
| Current Language: EN                                                                  |                                                                         |
| Enter a new password                                                                  |                                                                         |

Kreontos 25, GR 10442 Athens, T: +30 210 5193740

http: www.adacom.com email: <u>customer-support@adacom.com</u>

- 2. Πως θα ξεκλειδώσετε το SafeNet 5110cc Token Pin
  - Κάντε διπλό κλικ στο εικονίδιο "Safenet Authentication Client Tools" που θα βρείτε κάτω δεξιά στην μπάρα του υπολογιστή σας °°°°°

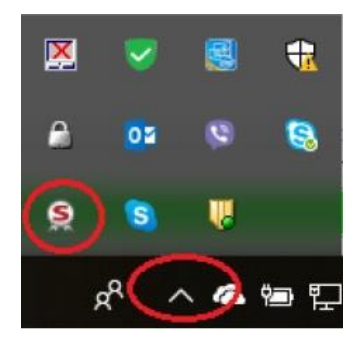

Επιλέξτε "Advanced View" πατώντας στο εικονίδιο του γραναζιού πάνω δεξιά όπως φαίνεται στην παρακάτω εικόνα

| φαινείαι στην παρ |                                                                                                    |                                  |        |  |
|-------------------|----------------------------------------------------------------------------------------------------|----------------------------------|--------|--|
|                   | 🙊 SafeNet Authentication Client Tools                                                                                                    |                                  |        |  |
| <b>`</b> ? ·      | SafeNet Authentication Client                                                                                                    | (ØS 1 ? #                        |        |  |
|                   | Ced #7/96/268698/C/97/5      C2More COID SC Reader 0      ****      C2More COID SC Reader 0      ****      Canner 1      The control of the control of the control of | me Token kan Password kak Falsen |        |  |
|                   | Delee     Vew                                                                                                    | oken Content<br>Token Info       | °^/    |  |
| ° III r           | Carlos Deconnect S                                                                                                    | (eliet Vitual Totes)             |        |  |
| 9                 | Ŷ                                                                                                    |                                  |        |  |
| Kreontos 2        | GR 10442 Athens, T: +30 210 519374<br>http://www.adacom.com                                                                                                    | 0                                | 5 Page |  |
|                   | mail: <u>customer-support@adacom.com</u>                                                                                                    |                                  |        |  |
|                   |                                                                                                    |                                  |        |  |

SECURITY BUILT ON TRUST

°°°°°

• Πατήστε το εικονίδιο "Set Digital Signature PIN" όπως φαίνεται στην παρακάτω εικόνα.

|                                                                         |                                  | THALE                              | - |
|-------------------------------------------------------------------------|----------------------------------|------------------------------------|---|
| afeNet Authe                                                            | entication Cl                    | ient 🛛 🕸 🚳 🛔 🍞 🕯                   | è |
| <ul> <li>SafeNet Authentication Client Tools</li> <li>Tokens</li> </ul> | <u>◎</u> ▶ ♬ ≌ ∖ ▶ ≌ :           | r 🖻 📦 i i i 🌧                      |   |
| V 👷 Petros                                                              | Token name                       | Petros                             |   |
| > CC certificates                                                       | Token category                   | Hardware                           |   |
| > IE CA certificates                                                    | Reader name                      | SafeNet Token JC 0                 |   |
| > Settings                                                              | Serial number (PKCS#11)          | 20017E1E3FA4FD2D                   |   |
|                                                                         | Free space (minimum estimated)   | 23230                              |   |
|                                                                         | Card ID (GUID)                   | 0x6B800004F12F3C746B800004F12F3C74 |   |
|                                                                         | Product name                     | SafeNet eToken 5110 CC             |   |
|                                                                         | Card type                        | IDPrime                            |   |
|                                                                         | Applet Version                   | IDPrime Java Applet 4.0.2.K        |   |
|                                                                         | Mask version                     | G260/Fitt17                        |   |
|                                                                         | Token Password                   | Present                            |   |
|                                                                         | Token Password retries remaining | 5                                  |   |
|                                                                         | Maximum Token Password retries   | 5                                  |   |
|                                                                         | Token Password expiration        | No expiration                      |   |
|                                                                         | Administrator Password           | Present                            |   |
|                                                                         | FIPS Profile                     | N/A                                |   |
|                                                                         | Common Criteria (CC) Profile     | CC EAL5+ / PP QSCD                 |   |
|                                                                         |                                  | A.4                                |   |

• Συμπληρώστε τον κωδικό **PUK**, έξι φορές το μηδέν (000000) και πατήστε **OK**.

| 9    | Digital Signature PUK Logon             |                                            |           | ×      |  |
|------|-----------------------------------------|--------------------------------------------|-----------|--------|--|
| Sa   | feNet Authenticatior                    | n Client                                   | gemalte   | 2 🥍    |  |
| Ente | er the Digital Signature PLIK:          |                                            |           |        |  |
| Tok  | en Name:                                | Card #7A2466B9D5373D7E                     |           |        |  |
| Digi | tal Signature PUK:                      | •••••                                      |           |        |  |
| Thi  | s is an unlicensed copy for ev          | Current Language: EN<br>aluation use only. |           | · · ·  |  |
|      |                                         | [                                          | OK Cancel |        |  |
|      |                                         |                                            |           | 9      |  |
| Kreo | ontos 25, GR 10442 Athens, <sup>-</sup> | Г: +30 210 5193740                         |           |        |  |
|      | http: <u>www.adac</u>                   | <u>com.com</u>                             |           | 6 Page |  |
|      | email: <u>customer-suppor</u>           | t@adacom.com                               |           |        |  |
|      |                                         |                                            |           |        |  |
|      |                                         |                                            |           |        |  |
|      |                                         |                                            |           |        |  |

SECURITY BUILT ON TRUST

Εισάγετε να καινούριο PIN ψηφιακής υπογραφής (αυτό για την διευκόλυνσή σας, μπορεί να είναι ίδιο με το Token password), επιβεβαιώστε το και πατήστε OK.

| SafeNet Authenticat                                                         | ion Client                                                                   | ge                    | malto         |                   |     |
|-----------------------------------------------------------------------------|------------------------------------------------------------------------------|-----------------------|---------------|-------------------|-----|
| New Digital Signature PIN:                                                  | 1                                                                            |                       |               | °.                |     |
| Confirm PIN:                                                                |                                                                              |                       |               |                   |     |
| Token PIN must be changed or                                                | n first logon                                                                |                       |               |                   |     |
|                                                                             |                                                                              |                       |               |                   |     |
| The new PIN must comply with the                                            | quality settings defined on the tol                                          | ken.                  |               |                   |     |
| A secure PIN has at least 8 charac<br>and special characters (such as !, \$ | ters, and contains upper-case lett<br>5, #, %).                              | ers, lower-case lette | rs, numerals, |                   |     |
| Current Language: EN                                                        |                                                                              |                       |               |                   |     |
| Enter a new PIN.                                                            |                                                                              |                       |               |                   |     |
|                                                                             |                                                                              | OK                    | Cancel        |                   |     |
|                                                                             |                                                                              |                       |               |                   | °°/ |
|                                                                             |                                                                              |                       |               |                   |     |
|                                                                             |                                                                              |                       |               |                   |     |
|                                                                             |                                                                              |                       |               |                   |     |
|                                                                             |                                                                              |                       |               |                   |     |
|                                                                             |                                                                              |                       |               |                   |     |
| Kreontos 25, GR 10442 At                                                    | hens, T: +30 210 5193740                                                     |                       |               |                   |     |
| Kreontos 25, GR 10442 At<br>http: <u>ww</u>                                 | hens, T: +30 210 5193740<br><u>v.adacom.com</u>                              |                       |               | 7 Page            |     |
| Kreontos 25, GR 10442 At<br>http: <u>www</u><br>email: <u>customer</u> -    | hens, T: +30 210 5193740<br><u>w.adacom.com</u><br><u>support@adacom.com</u> |                       |               | 7 <sup>Page</sup> |     |
| Kreontos 25, GR 10442 At<br>http: <u>www</u><br>email: <u>customer-</u>     | hens, T: +30 210 5193740<br><u>w.adacom.com</u><br><u>support@adacom.com</u> |                       |               | 7 Page            |     |
| Kreontos 25, GR 10442 At<br>http: www<br>email: <u>customer-</u>            | hens, T: +30 210 5193740<br><u>w.adacom.com</u><br><u>support@adacom.com</u> |                       |               | 7 Page            |     |